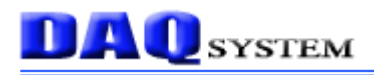

# cPCI-SBC01

## (EMB-CPU01)

## **User's Manual**

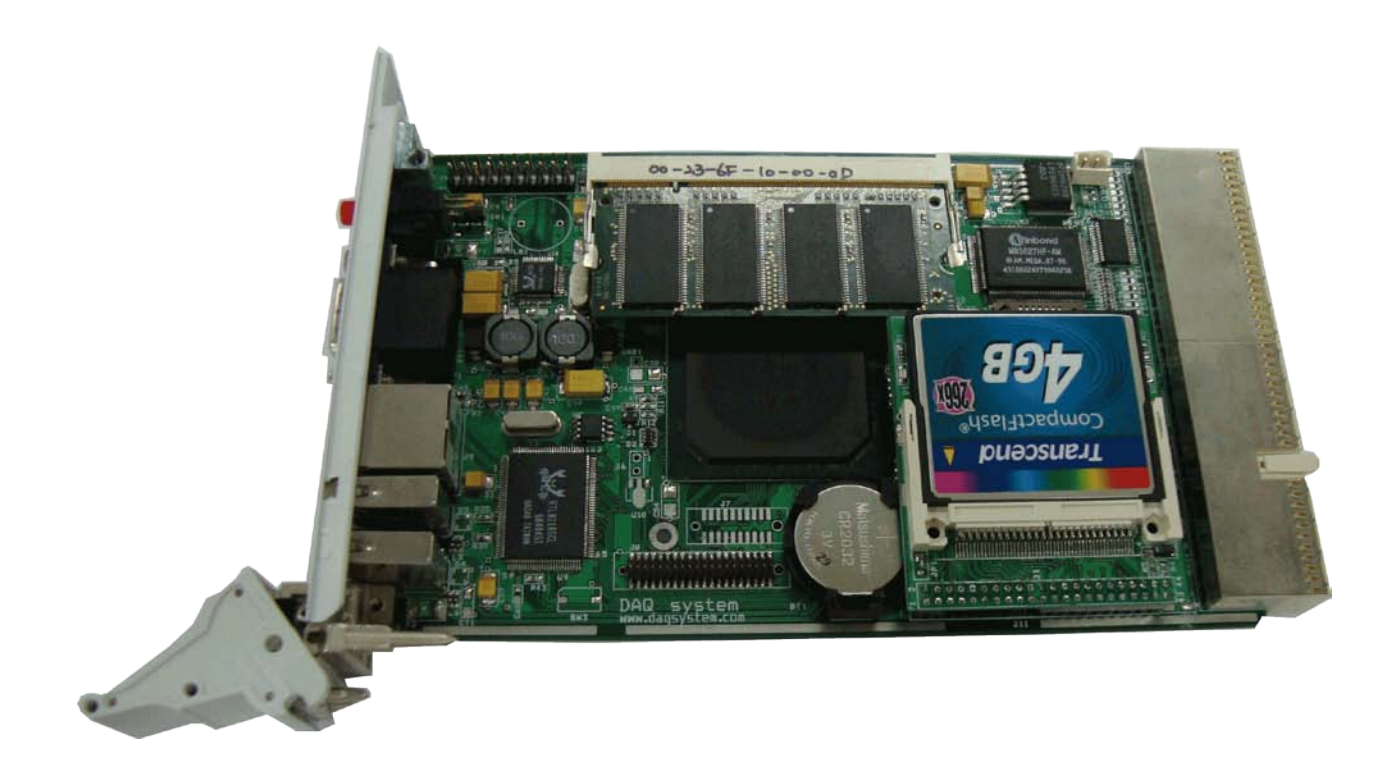

Windows, Windows 2000, Windows NT and Windows XP are trademarks of Microsoft. We acknowledge that the trademarks or service names of all other organizations mentioned in this document as their own property.

Information furnished by DAQ system is believed to be accurate and reliable. However, no responsibility is assumed by DAQ system for its use, nor for any infringements of patents or other rights of third parties which may result from its use. No license is granted by implication or otherwise under any patent or copyrights of DAQ system.

The information in this document is subject to change without notice and no part of this document may be copied or reproduced without the prior written consent.

Copyrights © 2007 DAQ system, All rights reserved.

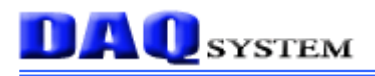

### Contents

- 1. cPCI-SBC01 Introduction
- 2. cPCI-SBC01 Appearance
- 3. cPCI-SBC01 Assembly (Memory, Hard Disk)
- 4 . Peripheral Device Control through Compact PCI

Interface(Back-Plane Connection)

- 5. Expansion Port through Transition Board
- 6 . WINDOWS & Driver Installation

#### 1. cPCI-SBC01 Introduction

#### Introduction

- It is the low cost Single Board Computer(SBC) which equipped a low power and low heat processor.
- It provides solution to be suitable for Embedded market wanting low power and small size.

#### Features

- Low cost, Low power and fan-less Single Board Computer
- AMD Geode LX800 500MHz processor
- 256Mb ~ 1Gb memory
- IDE Hard disk interface, (option)CF card
- VGA, (option) TFT LCD video output
- 2xUSB, 1xAudio (Transition board 2xUSB, 2xPS2, RS232, 1xFDD, 1xLPT)
- Ethernet 10/100/1000M
- Embedded model available
- Operating Systems Windows 2000/XP

#### Specifications

#### H/W

- AMD Geode LX800 500MHz processor
- 256MB, up to 1GB DDR SODIMM SDRAM
- Compact Flash card (2G/4G/8G) (option) 1.8inch IDE HDD
- 1920\*1440 VGA output, (option) TFT LCD video output
- AC'97 codec sound

#### Physical Dimension

- 160 x 100 x 30 mm
- Front I/O : Power switch, D-sub video connector, 2xUSB, Ethernet, 2xStatus LED, Audio
- Rear (transition) board : 2xUSB, 2xPS2, RS232, 1xFDD, 1xLPT
- On-Board : LCD output, IDE

#### Application

- Factory Automation
- Data acquisition
- Medical and Robotics
- Auto PC
- UMPC(Ultra Mobile PC)
- Instrument control PC

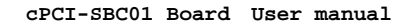

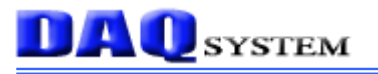

#### 2. cPCI-SBC01 Appearance

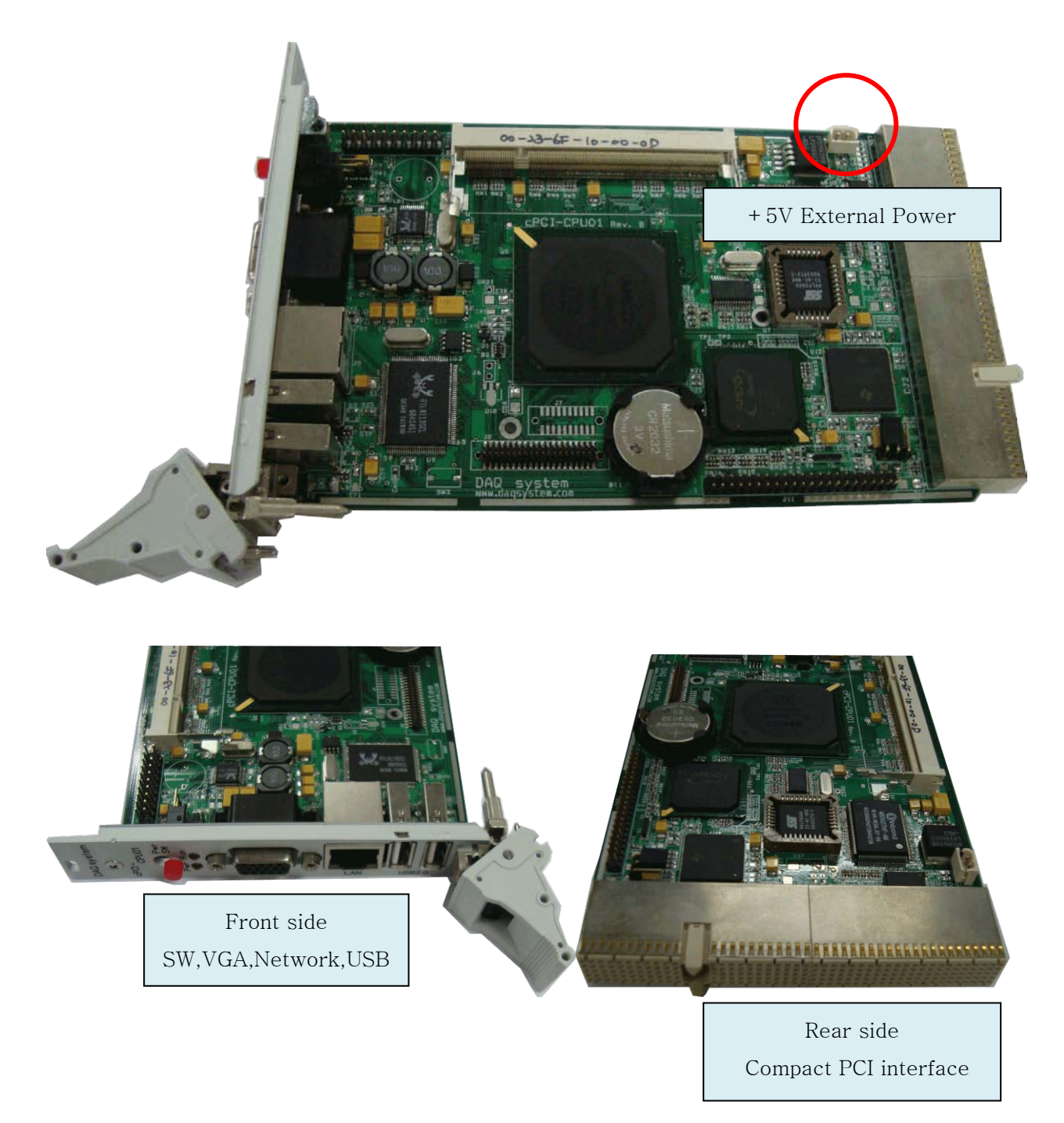

- The cPCI-SBC01 board can use to personal PC with the external Power +5V. In front side of the cPCI-SBC01 have the Connector Out (VGA, Power S/W, Ethernet, 2xUSB, Power LED, Audio-Jack).
- The cPCI-SBC01 board connects the Back-Plane at rear side. It can control the other devices through compact PCI interface.

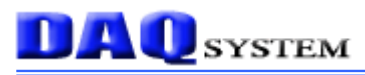

#### 3. cPCI-SBC01 Assembly(Memory, Hard Disk)

- 1. Memory(SODIMM SDRAM) Connection
  - Memory Connection with J4 connector(256M ~ 1G)

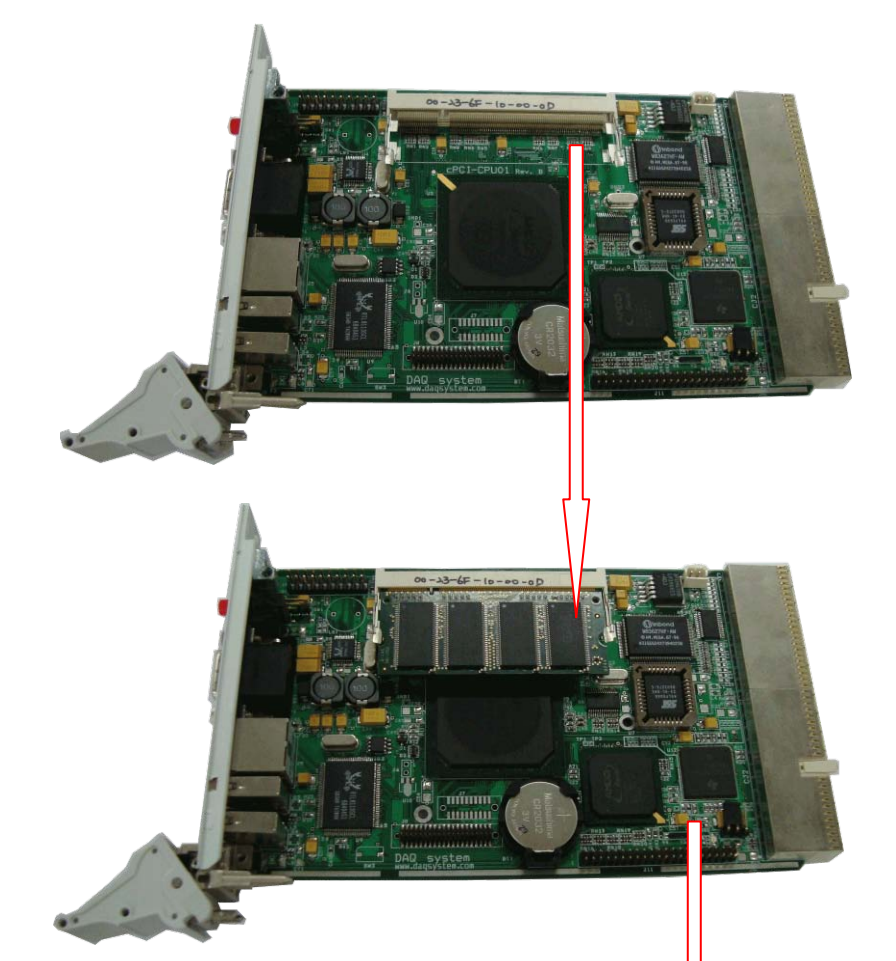

CF card connector board
(It is necessary to change the board if it connects 1.8" hard.)

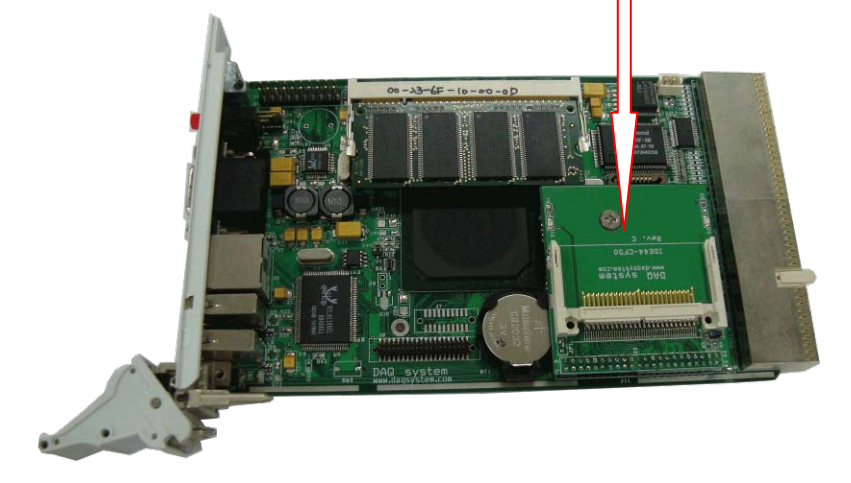

**DAQ** system

- Hard Disk Connection (This picture is CF card connection.)

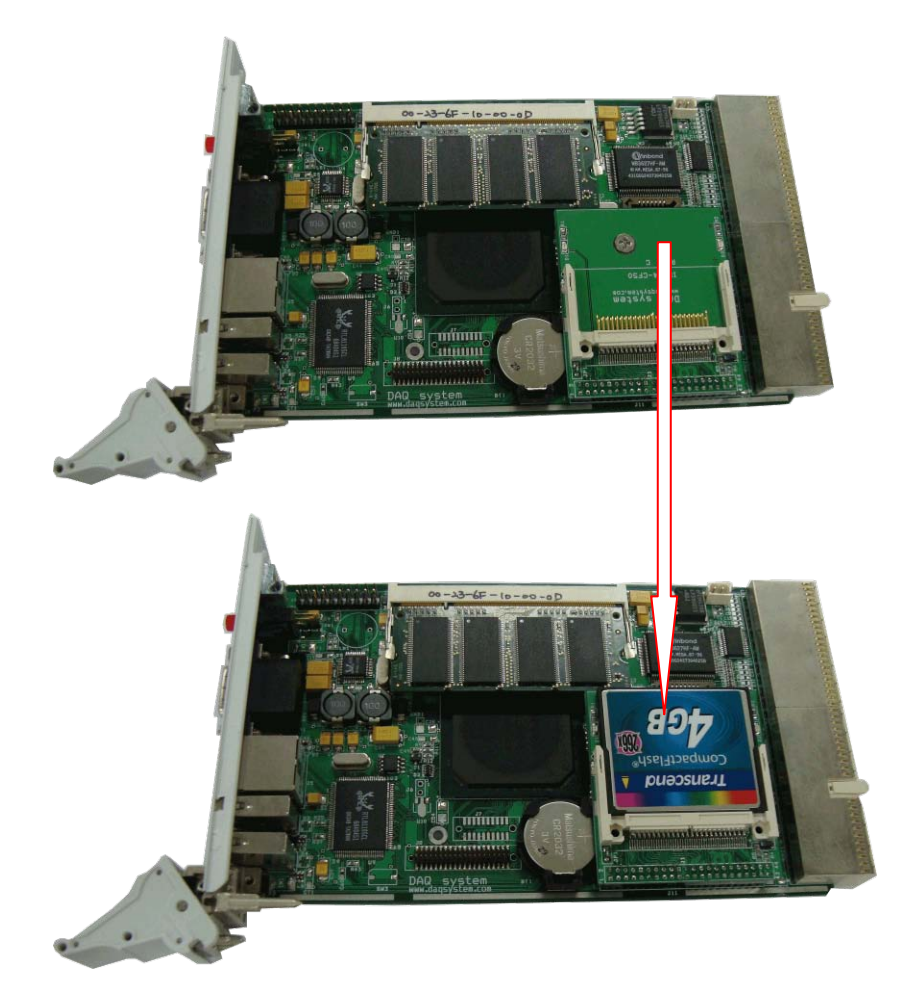

Notice) It is necessary to change the board if it connects 1.8" hard. The picture shows differently above picture

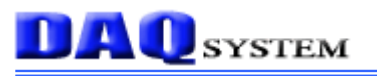

#### 4 .Peripheral Device Control through Compact PCI Interface(Back-Plane)

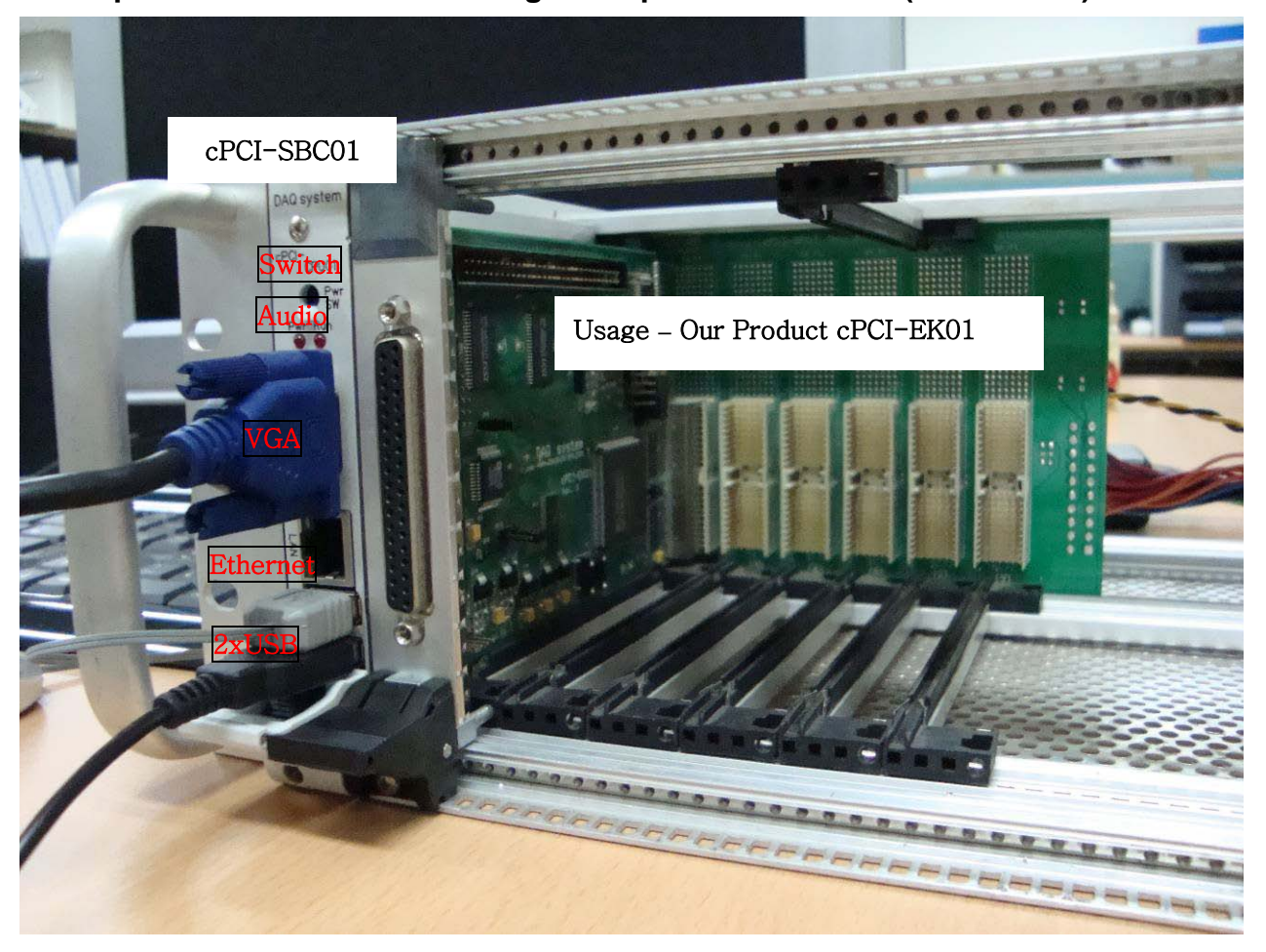

The cPCI-SBC01 can control the other Compact PCI products as to connect Back-Plane like above picture.

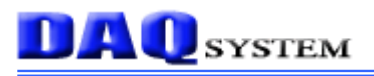

#### 5. Expansion Port through Transition Board

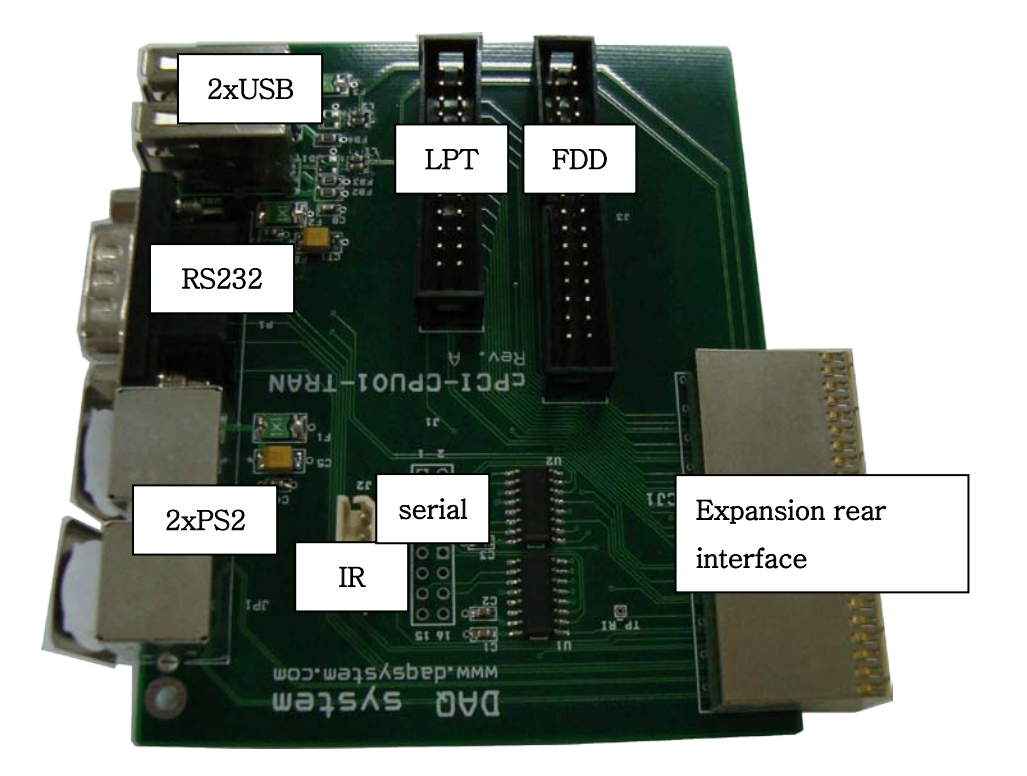

The transition board can use through the Back-Plane. And It is possible to use the expansion ports with connect the cPCI-SBC01. (Special Purchase)

## **DAQ** system

#### 6. WINDOWS & Driver Installation

 To connect a USB KEYBOARD and USB MOUSE and USB CD-ROM(WINDOWs CD) at Board. And, connect the power(5V, 3A) after connection to a DSUB 15 PIN VGA PORT and light up the switch.

Notice) There isn't an external power supply need in case of Back-Plane use.

 When the computer boots, press the "F1" at the keyboard. And display the BIAS SET\_UP.

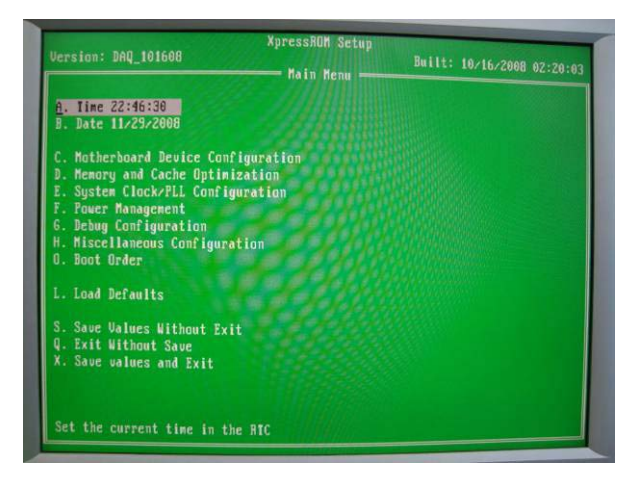

3. After choose the "Boot Order", Press "Enter".

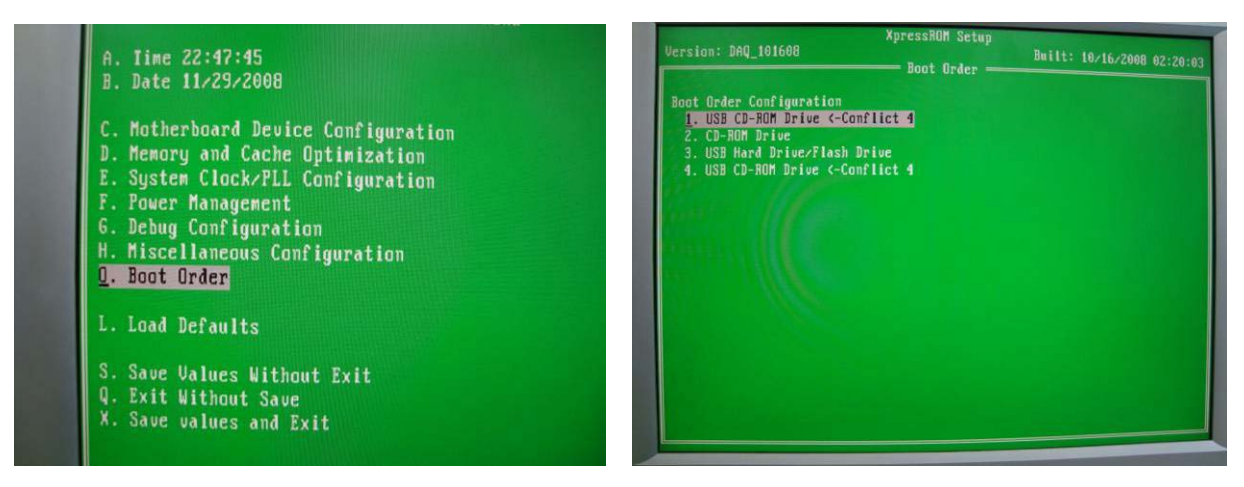

 After choose the "USB CD-ROM Drive <- Conflict 4" at 1 line, and press down the "Esc".

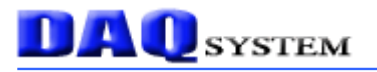

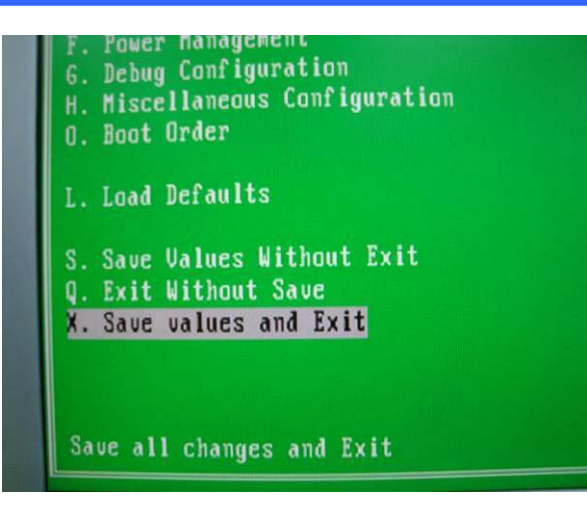

- 5. After choose the "Save values and Exit", and escape the display.
- 6. Booting is performed with a USB CD-ROM, you are able to progress a windows install guide.
- 7. After finished the Windows installation, you have to install the last Board driver.
  - There is Driver to CD-ROM enclosed like product.

| 이름 🔺       |  |
|------------|--|
| AES        |  |
| 🛅 AUDIO    |  |
| 🗀 LAN      |  |
| 🛅 LAN_DIAG |  |
| 🛅 LCD      |  |
| 🛅 Touch    |  |
| 🛅 VGA      |  |
|            |  |

7.1 AUDIO Driver Installation

- MyComputer => Property => Hardware => Device Manager
- Choose "Audio device".
- Click the right mouse, select the "driver update".
- Starting Hardware Update Wizard
- Choose the Driver in AUDIO folder in CD ROM.
- 7.2 LAN Driver Installation
  - Execute SET-UP file in LAN folder in CD-ROM.
- 7.3 LCD Driver Installation(DISPLAY)
  - Choose the DRIVER in LCD folder in CD ROM.
- 7.4 VGA Driver Installation
  - Choose the DRIVER in VGA folder only used VGA.
- 7.5 Touch Installation(When 7" LCD want to use.)
  - After execute the Setup file in Touch folder in CD-ROM, display the icon of

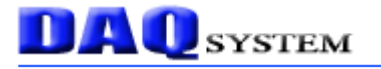

TouchWare at the wallpaper.

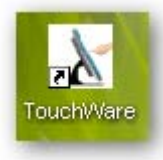

- Double click the TouchWare.
- Click the "HW Info".

| Calibrate Setting Option/T                                                                                                    | ool   HW Info                                                 | ×                        |
|----------------------------------------------------------------------------------------------------|---------------------------------------------------------------|--------------------------|
| Calibration<br>Calibrate the touch-pan<br>1, Firstly installed on you<br>2, Change your video re<br>3, Touch points are not<br>screen. | el whenever you<br>ur system<br>solution<br>matching onto the | 0                        |
| Control Point<br>© 5 Points<br>Default                                                                                                 | C 9Points                                                     | C 25 Points<br>Calibrate |
|                                                                                                    |                                                               | Help OK                  |

- Click the "Auto Search Touch" button, check the connection port.

| TECHDINE TOUCHWARE                                     | ×                          |                                                                     |
|--------------------------------------------------------|----------------------------|---------------------------------------------------------------------|
| Calibrate Setting Option                               | /Tool HW Info              | Calibrate Setting Option/Tool HW Info                               |
| - Controller Information -                             |                            | Controller Information                                              |
| Controller Model<br>Firmware Version<br>Driver Version | TD01S4510R<br> 1.0<br> 1.2 | Controller Model TD01S4510R<br>Firmware Version TouchWare TouchWare |
| Connect Information                                    |                            | Found Touch Controller at Port1                                     |
| PORT                                                   | COM1 💌                     | PORT 확인 🔽                                                           |
| SPEED                                                  | 19200 BPS                  | SPEED                                                               |
|                                                        | Auto Search Touch          | Auto Search Touch                                                   |
|                                                        | Help OK                    | HelpOK                                                              |

- After finding the port at Touch Controller, press "OK".
- Choose the "Calibrate" button.

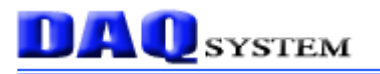

| TECHDINE TOUCHWARE                                                                                                    | ool   HW Info                                                  | <b>x</b>                 |
|----------------------------------------------------------------------------------------------------|----------------------------------------------------------------|--------------------------|
| <b>Calibration</b><br>Calibrate the touch-pane<br>1, Firstly installed on you<br>2, Change your video re<br>3, Touch points are not a<br>screen. | el whenever you<br>ur system<br>solution,<br>matching onto the | 0<br>0<br>0              |
| Control Point<br>© 5 Points<br>Default                                                                                                    | C 9 Points                                                     | C 25 Points<br>Calibrate |
|                                                                                                    |                                                                | Help OK                  |

When show the below display, press the lighting point.
(You should continuously press until completed progress bar.)

| 0                                                                   | (* <u>)</u> | *                  | ¢ |
|---------------------------------------------------------------------|-------------|--------------------|---|
| Push 'ESC' To Quit                                                  |             | Push 'ESC' To Quit |   |
|                                                                     |             | ¢                  |   |
|                                                                     |             |                    |   |
| KD.                                                                 | $\odot$     | Ð                  | Ð |
|                                                                     | Ð           |                    |   |
| Push 'ESC' To Quit                                                  |             |                    |   |
| Ottery ?       Will you apply the new caloration data?       미니오(n) |             |                    |   |
|                                                                     | ¢Ð          |                    |   |

- Press "Yes", and then finished the install.

7.6 The optimum display set for the LCD.

- Change the resolution 800x400 because LCD resolution is optimum 800x480.

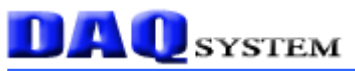

- Choose the "Property" in wallpaper.

| Arrange Icons By | •      |
|------------------|--------|
| Refresh          |        |
| Paste            |        |
| Paste Shortcut   |        |
| Undo Rename      | Ctrl+Z |
| NVIDIA Control P | anel   |
| New              | ,      |
| Properties       |        |

- Click the "Advancd" in "Setting" in "Display Registration Information" display.

| These   |               |                   | (C)(2)                     | 0 mi     |         |   |     |      |
|---------|---------------|-------------------|----------------------------|----------|---------|---|-----|------|
| Themes  | Desktop       | Screen Saver      | Appearance                 | Settings |         | _ |     |      |
|         |               |                   |                            |          |         |   |     | aen  |
|         |               |                   |                            |          |         |   | PA  | .dap |
|         |               |                   | E Aplantia<br>Inc. on June |          |         |   |     |      |
|         |               |                   |                            |          |         |   |     | dap  |
|         |               |                   | The second second          |          |         |   | C   | hip  |
|         |               |                   | The second second          |          |         |   | C   | AC   |
|         |               |                   |                            | 0        |         |   | . N | 1em  |
|         |               |                   |                            |          |         |   | A   | daj  |
|         |               |                   |                            |          |         |   | В   | lios |
| Display |               |                   |                            |          |         |   |     |      |
| Plug ar | d Play Mor    | nitor on NVIDIA 0 | aeForce 8600 (             | GT       |         |   |     |      |
| Scree   | en resolution | n                 | - Color que                | alitu    |         |   |     |      |
| Leee    | -             | More              | Highest                    | (22.54)  |         |   |     |      |
| LOSS    |               | 11111             | Highest                    | (32 DIU) |         |   |     |      |
| 2033    |               | 00 pixels         |                            |          |         |   |     |      |
| 2000    | 800 by 60     |                   |                            |          |         | 2 |     |      |
|         | 800 by 60     |                   |                            |          |         |   |     | Lis  |
|         | 800 by 60     |                   | Troublesh                  | oot Ad   | Ivanced |   |     | Li   |
|         | 800 by 6(     |                   | Troublesh                  | oot Ad   | lvanced |   |     | Li   |

| Color Manag       | gement         | 📃 🧖 🔤 🖉  | orce 8600 GT |
|-------------------|----------------|----------|--------------|
| General           | Adapter        | Monitor  | Troubleshoot |
| Adapter Type —    |                |          |              |
|                   | GeForce 8600 G | iT       |              |
|                   |                | _        |              |
|                   |                |          | Properties   |
| Adapter Informati | on             |          |              |
| Chip Type:        | GeForce 8600   | GT       |              |
| DAC Type:         | Integrated RAM | MDAC     |              |
| Memory Size:      | 512 MB         |          |              |
| Adapter String:   | GeForce 8600   | GT       |              |
| Bios Information: | Version 60.84. | 46.00.00 |              |
|                   |                |          |              |
|                   |                |          |              |
|                   |                |          |              |
|                   |                |          |              |
|                   |                |          |              |
| List All Modes    |                |          |              |
| Lot All Modes.    |                |          |              |
|                   |                |          |              |

- Click the "List All Modes" in "Adaptor"
- Choose the "800 x 480 true color".
- Press "OK" and hit "Execute".

| Plug and Play Monitor and NVIDIA GeForce 8600 GT ? 🔀                                   | Plug and Play Monitor and NVIDIA GeForce 8600 GT 😰 🔀 | Display Properties                                                                                                    |
|----------------------------------------------------------------------------------------|------------------------------------------------------|----------------------------------------------------------------------------------------------------|
| Color Management III GeForce 9600 GT                                                   | Color Management III GeForce 8600 GT                 | Themes Deskton Screen Saver Annearance Settings                                                                                                    |
| List All Modes 🛛 🖓 🔀 🖬                                                                 | General Adapter Monitor Troubleshoot                 | Thenes bounce bounce appearance                                                                                                    |
| The of unid moder                                                                      | Adapter Type                                         |                                                                                                    |
| A 40 ku 400. Tuus Calus (22 ka) OF Linda                                               | NVIDIA GeForce 8600 GT                               |                                                                                                    |
| 720 by 480, True Color (32 bit), 60 Hertz                                              | Properties                                           | F-Spharase                                                                                                    |
| 720 by 576, True Color (32 bit), 60 Hertz<br>800 by 600, True Color (32 bit), 60 Hertz |                                                      | General Providence                                                                                                    |
| 800 by 600, True Color (32 bit), 70 Hertz<br>800 by 600, True Color (32 bit), 72 Hertz | Adaptet Information                                  | and and a second second                                                                                                    |
| 800 by 600, True Color (32 bit), 75 Hertz                                              | DAE Tupe: Integrated RAMDAE                          | A CONTRACT OF BEACHING A CONTRACT OF A CONTRACT OF A CONTR |
| B48 by 480, True Color (32 bit), 60 Hertz                                              | Memory Size: 512 MB                                  | .0                                                                                                    |
|                                                                                        | Adapter String: GeForce 8600 GT                      |                                                                                                    |
| OK Cancel                                                                              | Bios Information: Version 60.84.46.00.00             | Diedar                                                                                                    |
|                                                                                        |                                                      | Plug and Play Monitor on NVIDIA GeForce 8600 GT                                                                                                    |
|                                                                                        |                                                      | Screen resolution                                                                                                    |
|                                                                                        |                                                      | Less More Highest (32 bit)                                                                                                    |
|                                                                                        |                                                      |                                                                                                    |
| List All Modes                                                                         | List All Modes                                       | Sou by sou pixels                                                                                                    |
|                                                                                        |                                                      | Troubleshoot Advanced                                                                                                    |
|                                                                                        |                                                      |                                                                                                    |
| OK Cancel Apply                                                                        | OK. Cancel Apply                                     | OK Cancel Apply                                                                                                    |

 If you see the red circle in the "Display Registration Information". All progress succeed.